# **Monitoring UI**

With the Monitoring UI, you can configure all errors that occur on the Bridge instance in regards of

- downtimes
- notification threshold
- notification patterns

All those adjustments can be made, if this error has occurred at least once. Once the error has occurred, it will be added to the database and can be configured. It is not possible to "create" errors within the UI.

# Installing the UI

The Monitoring UI is an add-on to the Monitoring Base service. Given the case that the Monitoring Base Service is already deployed and configured (see Monitoring Base Service), the UI can just be deployed without any other prerequisites.

For information on how to deploy services, refer to Deployment of xUML Services.

## User Authentication and Authorization

The access to the Monitoring UI can be controlled via user authentication and authorization.

#### **User** Authentication

Set setting **User Authentication** to **true** to enable user authentication. User authentication can be controlled via

| SmartCard login                                                    | To use SmartCard login, enable this via setting <b>Login With Smartcard</b> supported and enabled.                                                                                                    |
|--------------------------------------------------------------------|----------------------------------------------------------------------------------------------------|
| a <b>database</b><br>dedicated to<br>identity access<br>management | Configure database <b>IdentityAccessManagement.sqlite</b> with valid user data and deploy it to the E2E Bridge. Refer to Deploying and Managing Resources for information on how to deploy resources to an E2E Bridge. |

#### **User Authorization**

An LDAP directory is used to check for authenticated users, if they are allowed to access the UI. Specify the corresponding LDAP settings as described in Changing the UI Settings below.

## Changing the UI Settings

The E2E Monitoring UI can be configured via its service settings. For more information on how to access the settings of a service, refer to xUML Service Settings.

| Setting Name                            | Description                                                                     | Values / Examples        |                                 |  |  |  |  |
|-----------------------------------------|---------------------------------------------------------------------------------|--------------------------|---------------------------------|--|--|--|--|
| User Authentication                     |                                                                                 |                          |                                 |  |  |  |  |
| Use User Authentication                 | Specify whether user authentication should be used to control access to the UI. | <b>true</b><br>(default) | Use user authentication.        |  |  |  |  |
|                                         |                                                                                 | false                    | Do not use user authentication. |  |  |  |  |
| TokenValidDurationDays                  | Specify the duration in <b>days</b> the user session will be valid.             | 0 (default)              |                                 |  |  |  |  |
| TokenValidDurationHours                 | Specify the duration in <b>hours</b> the user session will be valid.            | 0 (default)              |                                 |  |  |  |  |
| TokenValidDurationMinut<br>es           | Specify the duration in <b>minutes</b> the user session will be valid.          | 15 (default)             |                                 |  |  |  |  |
| User Authorization (LDAP Configuration) |                                                                                 |                          |                                 |  |  |  |  |
| getMethodFromAlias                      | etMethodFromAlias Specify the LDAP access query method. GET (default)           |                          | ult)                            |  |  |  |  |
| getURLFrom Alias                        | Provide host and port for the LDAP access query.                                | ldap://localhost:384     |                                 |  |  |  |  |

| On this Page:                                                                                                    |  |  |  |  |
|----------------------------------------------------------------------------------------------------|--|--|--|--|
| <ul> <li>Installing the UI</li> <li>User Authentication and<br/>Authorization         <ul> <li>User</li> <li>Authentication</li> <li>User Authentization</li> </ul> </li> <li>Changing the UI Settings</li> </ul> |  |  |  |  |

**Related Pages:** 

- Monitoring Base Service
- Deployment of xUML Services
- Deploying and Managing Resources

| LDAP PW                                    | Provide a password for LDAP authentication.            |                                                  |                           |  |  |  |
|--------------------------------------------|--------------------------------------------------------|--------------------------------------------------|---------------------------|--|--|--|
| LDAP User                                  | Specify the user for LDAP authentication.              | CN=John Smith,ou=users,<br>ou=staff,DC=e2e,DC=ch |                           |  |  |  |
| ldapLink_1                                 | Specify the LDAP link (1).                             |                                                  |                           |  |  |  |
| ldapLink_2                                 | Specify the LDAP link (2).                             |                                                  |                           |  |  |  |
| Name of LDAP Group 1                       | Specify the group the UI user has to be member of (1). |                                                  |                           |  |  |  |
| Name of LDAP Group 2                       | Specify the group the UI user has to be member of (2). |                                                  |                           |  |  |  |
| ID Of Application                          | Specify the Application ID to check against.           |                                                  |                           |  |  |  |
| SmartCard Login                            |                                                        |                                                  |                           |  |  |  |
| Login With Smartcard supported and enabled | Enable/Disable SmartCard login.                        | <b>true</b><br>(default)                         | SmartCard login enabled.  |  |  |  |
|                                            |                                                        | false                                            | SmartCard login disabled. |  |  |  |